## Ako prvé stlačíme v menu tlačidlo na "PRIHLÁSENIE"

🔆 SVB Lipa

ÚVOD AKTUALITY DOKUMENTY SVB LIPA KOMUNIKÁCA GALÉRIA KONTAKY NÁVODY EMAIL PRIHLÁSENIE

### Vitajte na stránke Spoločenstva vlastníkov bytov Lipa

Milí vlastníci bytov, susedia a priatelia,

vítame vás na oficiálnej stránke nášho spoločenstva vlastníkov bytov **Lipa**. Naším cieľom je vytvoriť bezpečné, čisté a priateľské prostredie, v ktorom sa všetci cítime ako doma. Táto stránka slúži ako centrálny bod pre všetky dôležité informácie, aktuality a komunikáciu týkajúcu sa nášho bytového domu.

#### Čo tu nájdete?

- Aktuálne oznamy o plánovaných aktivitách, údržbe a opravách.
- Zápisnice zo schôdzí a ďalšie dokumenty týkajúce sa správy domu.
- Kontaktné informácie na správu, výbor spoločenstva a pohotovostné služby.
- Tipy a odporúčania na efektívne spolužitie a starostlivosť o naše spoločné priestory.

#### Naša misia

Spoločne pracujeme na tom, aby náš bytový dom bol nielen miestom na bývanie, ale aj komunitou, kde každý názor a návrh má svoje miesto. Vaša dôvera a spolupráca sú pre nás kľúčové pri rozhodovaní o otázkach, ktoré ovplyvňujú nás všetkých.

#### Zapojte sa!

Máte nápad na zlepšenie, podnet alebo otázku? Budeme radi, ak sa na nás obrátite prostredníctvom kontaktného formulára alebo osobne na pravidelných schôdzach.

# Následne vyplníme kolónky podľa postupu.

## 🔆 SVB Lipa

| Prihlasovacie meno alebo e-mailová adresa |              |
|-------------------------------------------|--------------|
|                                           |              |
|                                           | ]            |
| Heslo                                     |              |
|                                           | ۲            |
|                                           |              |
| 📋 Zapamätať                               | Prihlásiť sa |

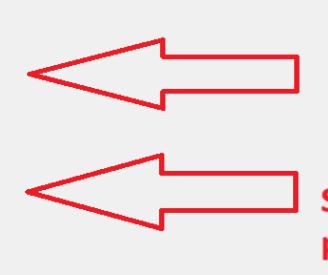

Sem zadáme email ktorý je napísaný na papieriku.

Sem zadáme heslo ktoré je napísané na papieriku.

Hneď po tom čo sa prihlásime na stránku nás to vyzve aby sme si zmenili heslo je potrebne ísť nižšie na stránke a vygenerovať alebo zadať nové heslo a následne klikneme na "Upraviť profil"

| Správa účtu              |                                                                                                    |
|--------------------------|----------------------------------------------------------------------------------------------------|
| Nové heslo               | Zadajte nové heslo                                                                                                    |
| Relácie                  | Odhlásiť sa zo všetkých ostatných zariadení<br>Stratili ste váš telefón alebo ste zostali prihlásený na verejnom počítači? Môžete sa odhlásiť zo všetkých ostat |
| Application Passwords    |                                                                                                    |
| Disabled                 | Application passwords have been disabled by Wordfence.<br>Edit Wordfence Options                                                                                |
| Wordfence Login Security |                                                                                                    |
| 2FA Status               | Inactive: Wordfence 2FA is inactive. Learn More<br>Activate 2FA<br>Manage 2FA Settings                                                                          |
| Upraviť profil           |                                                                                                    |

Pri ďalšom prihlásený zadáme heslo, ktoré sme si teraz vytvorili.

Ak heslo zabudnete alebo budete mat nejaký iný problém môžete kontaktovať správcu EMAIL: správca@svblipa.sk